У молодых родителей сегодня есть возможность, не оставляя новорожденного малыша, встать на очередь в детский сад, используя ресурсы сети интернет. Для удобства родителей реализована единая форма постановки на учет в дошкольные образовательные организации на портале госуслуг в новой версии **http://beta.gosuslugi.ru**. В электронном виде можно не только сформировать заявление, но и отслеживать позицию ребенка в очереди. Поставить ребёнка в электронную очередь в детский сад через портал госуслуг можно сразу после рождения.

В пошаговой инструкции мы опишем основные этапы процесса записи ребёнка в детский сад через интернет на сайте госуслуг.

## Шаг 1. Регистрация на портале

Чтобы воспользоваться электронными государственными услугами, необходимо зарегистрироваться на портале госуслуг.

Для того чтобы воспользоваться полным комплексом электронных услуг портала Вам следует подтвердить свою личность. С этой целью необходимо обратиться в МФЦ с паспортом и получить на руки пароли для доступа к порталу госуслуг.

### Шаг 2. Подача заявки в личном кабинете

Войдите в личный кабинет портала, используя логин и пароль, полученные при регистрации.

Услугу «Запись в детский сад» можно найти на главной странице обновленного портала. Так же услугу можно найти в «Каталоге услуг» Для постановки в очередь в детский сад выбираем пункт «Подача заявления». Выбираем тип получения услуги – «электронная услуга».

**Ваши персональные данные** (ФИО, дата рождения, паспортные и контактные данные) уже внесены в форму записи в детский сад - это данные из аккаунта личного кабинета портала госуслуг. Вам остается указать степень родства.

### Персональные данные ребенка

В этом пункте Вы указываете данные ребенка: ФИО, дату рождения, пол ребенка, серию и номер свидетельства о рождении, номер СНИЛС (при его наличии)

### Данные о регистрации ребенка

Заполняем адрес проживания, по которому зарегистрирован ребенок и адрес фактического места проживания, в случае, если они не совпадают.

## Выбор предпочитаемого детского сада

На интерактивной карте имеется возможность найти дошкольные учреждения любого региона, в том числе и Белгородской области. В области каждому дошкольному учреждению присвоен порядковый номер.

На карте находим Белгородскую область, затем увеличивая масштаб выбираем Шебекинский район, снова увеличиваем масштаб до появления улиц с нумерацией домов и детских садов. Нажимая на значок, появится информация о выбранном Вами учреждении. Если детский сад Вам подходит, нажимаем кнопку «добавить». Вы можете выбрать по такому принципу три альтернативных (предпочтительных) детских садов.

Также можно выбрать нужное учреждение в полном перечне учреждений области, используя интерактивное окно.

# Параметры зачисления

Выбираем учебный год, с которого Вы планируете отдать ребенка в детский сад, специфику группы (общеобразовательная, оздоровительная или компенсирующая). Так же при подаче заявления вам необходимо указать наличие льгот.

# Копии документов для оформления заявки.

Загружаем в раздел скан-копии всех необходимых документов:

\* документ, удостоверяющий личность родителей (законных представителей)

\* документ, подтверждающий право заявителей предоставлять интересы ребенка (в случае, если заявитель не является родителем)

\* свидетельство о рождении ребенка

\* документ, подтверждающий место проживания ребенка по указанному адресу

\* документ, подтверждающий право (льготу) родителям (законным представителям) на внеочередное или первоочередное предоставление места в ДОО

\* документ, подтверждающий необходимость зачисления в группу оздоровительной направленности (при наличии потребности)

\* заключение психолого-медико-педагогической комиссии для постановки на учет в группы компенсирующей направленности (при наличии потребности)

Внимательно проверяем все указанные Вами данные, даем свое согласие на их обработку. После клика по кнопке «Подать заявление», информация отправляется на проверку данных на портал госуслуги.

Через несколько дней, после рассмотрения Вашего электронного заявления, вас уведомят об успешной регистрации либо отказе в постановке в электронную очередь в детский сад через контактные данные, указанные в личном кабинете портал.

# Шаг 3. Получение информации о текущей очередности заявителя в детский сад

Войдите в личный кабинет портала, используя логин и пароль, полученные при регистрации.

В основном меню на главной странице обновленной версии портала госуслуг выбираем услугу **«Запись в детский сад».** 

В списке услуг выбираем «Проверка статуса заявления».

Нажав на кнопку **«Проверить заявление»**, Вы сможете посмотреть номер очереди поданного раннее заявления.

В результате на экране Вы увидите информацию об очередности на получение места в детский сад. Так же информация о номере очереди будет продублирована по электронной почте, указанной Вами в личном кабинете.